## Claiming Unclaimed American Board of Surgery Continuous Certification Credit in EEDS for American Board of Surgery (ABS) Diplomats Only

- 1. Visit <u>www.eeds.com</u> and make sure you are on the "Healthcare Professionals" section of the site.
- 2. Select "Log In" from the upper-right side of the page (or after clicking on "Menu" if you're using a mobile device).
- 3. Select log in "With my eeds PIN" or "With my E-mail Address" and click the "Next" button.
- 4. Enter your PIN or E-mail address and click the "Next" button.
- 5. Enter the password that you created upon your first log-in, then click the "Login" button. If you've forgotten your password, please use the "Forgot Your Password?" link below the "Login" button.

Once on your "Home" menu, you can either select the button to "Claim MOC Points" at the top of the page, or you can select the links in the "Account Info" section.

| reeds                                                                                  |                                                                                                    |                                                               |                                                                     | ANotilications 1 A                                     |
|----------------------------------------------------------------------------------------|----------------------------------------------------------------------------------------------------|---------------------------------------------------------------|---------------------------------------------------------------------|--------------------------------------------------------|
| (Filme)                                                                                | FOLLOW-UP NEEDED                                                                                                    |                                                               |                                                                     |                                                        |
| Continuence or interactions     My Presentations     (2) Self Reported     Es Organize | Take an Evaluation<br>2 Recommended                                                                                                    | Claim MOC Points<br>Claim what you have earned!               |                                                                     |                                                        |
| Course Materials                                                                       | QUICK LINKS                                                                                                    |                                                               |                                                                     |                                                        |
| CE Calendar Coline Store My Account                                                    | Sign-In to Event<br>Get attendance credit for an event attended                                                                                                    | Attendance Transcript<br>Get transcript showing credits samed | Self Report Credit<br>Log credits camed from outside events         | CE Calendar<br>Show education events happening near me |
| O Help                                                                                 | ACCOUNT INFO                                                                                                    |                                                               |                                                                     |                                                        |
|                                                                                        | Constrained and the set of the set of t |                                                               | Let stinistics<br>Gredit earned from: 1/1/2023 to 5/8/2023 ⊉ Update |                                                        |
|                                                                                        |                                                                                                    |                                                               | Credit Type                                                         | Amount Earned                                          |
|                                                                                        |                                                                                                    |                                                               | AMA PRA Category 1 Credit**                                         | 20                                                     |
|                                                                                        |                                                                                                    |                                                               | AMA PRA Category 2 Credit<br>Attendance w/ No Credit                | 33                                                     |
|                                                                                        |                                                                                                    |                                                               | Z Charge the cell types fixed here                                  |                                                        |

If you have any difficulty submitting your unclaimed continuous certification credit, please contact the Office of Continuing Medical Education for assistance via email at <u>cme@ucdavis.edu</u> or by phone at (916) 734-5352.